## Access the Work Queue of the User Whose Processes Were Delegated To You

Last Modified on 11/28/2017 5:57 am EST

You can view and perform actions on processes that were delegated to you by other users.

## Procedure

- 1. In the left panel in Flowtime, click **Change User**.
- 2. Select the user whose work you want to view.
- 3. Click the Log **On Button**

You can open and perform actions on tasks as necessary. Your actions are recorded on the Process Wall audit trail as performed "on behalf of" the original user.

- 4. To return to your task list, in the left panel, click **Change User**.
- 5. Select the user whose work queue you viewed, and click Log Off.